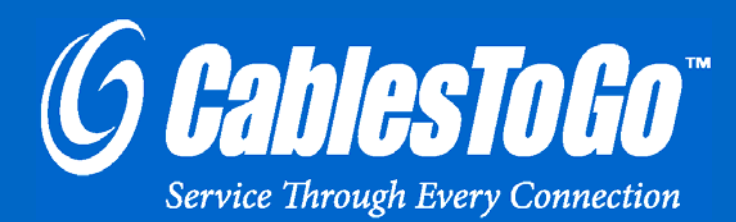

# USB 2.0 LAPTOP DOCKING STATION WITH VIDEO

Model: 28652

| Introduction                                             | 2  |
|----------------------------------------------------------|----|
| Features                                                 | 3  |
| System Requirements                                      | 4  |
| Package Contents                                         | 5  |
| Device Overview                                          | 6  |
| Available Functions                                      | 7  |
| LED Indicator                                            | 8  |
| Software/Device Installation                             |    |
| Installing the USB 2.0 Laptop Docking Station with Video | 9  |
| Important Setup Info                                     | 10 |
| Execute Driver Setup Program                             | 11 |
| Hardware Detection and Installation                      | 15 |
| Setting Up the Printer Device                            | 19 |
| Setting Up the HyperTerminal with USB to Serial Port     | 21 |
| Troubleshooting                                          | 22 |
| Disclaimer and FCC Statement                             | 24 |
| Technical Specifications                                 | 25 |
| Cables To Go One Year Warranty                           | 26 |
| Important Safety Information                             | 27 |

Thank you for purchasing the USB 2.0 Laptop Docking Station with Video. This is the solution for laptop users who also like to use their laptop in the office, but don't like the hassle of connecting each device every time. With this station, you can connect all peripherals to the docking station, then use the included cable to connect the laptop to the dock. All your peripherals are now connected, with just one cable! This lets you come and go as you please without the hassle of repeatedly connecting and reconnecting devices to your laptop.

This station contains a 3-port USB 2.0 hub, one serial DB9 port, one parallel printer port, one 10/100 RJ45 ethernet port, PS/2 mouse and keyboard ports, and a VGA pass-through port - all in just one unit! Connect your monitor, mouse, keyboard, printer, network, modem, and any USB 2.0 devices to the docking station for a convenient all-in-one connectivity solution.

This docking station eliminates the clutter of cables connecting to your computer as it requires only a single VGA/USB combo cable. Additional USB hubs can be attached to allow you to daisy-chain up to 127 devices. Plug-and-play functionality eliminates the need to reboot during installation. This simple station makes desktop use of your laptop amazingly simple, convenient and, most importantly, inexpensive.

#### We recommend that you read this manual thoroughly and retain for future reference.

## **FEATURES**

- The DB9 RS-232 serial connector supports baud rates from 1.2k to 115.2k
- ✤ 3-port USB Hub
- (1) Serial DB9 port, (1) parallel printer port, (1) 10/100 RJ45 ethernet port, PS/2 mouse and keyboard ports, and VGA pass-through port
- Complies with IEEE 802.3u 100Base-Tx and with IEEE 802.3 10Base-T standards
- Supports Windows (2000/XP/Vista/Win 7)

- Minimum available RAM of 16MB
- One available USB type A downstream port
- Windows 2000 or later version

- One USB 2.0 Laptop Docking Station with Video
- One 3ft VGA/USB combination cable that connects the station's HD15 VGA output port to your laptop
- ✤ One 5V 2A DC Power Adapter
- CD Driver
- ✤ User Guide

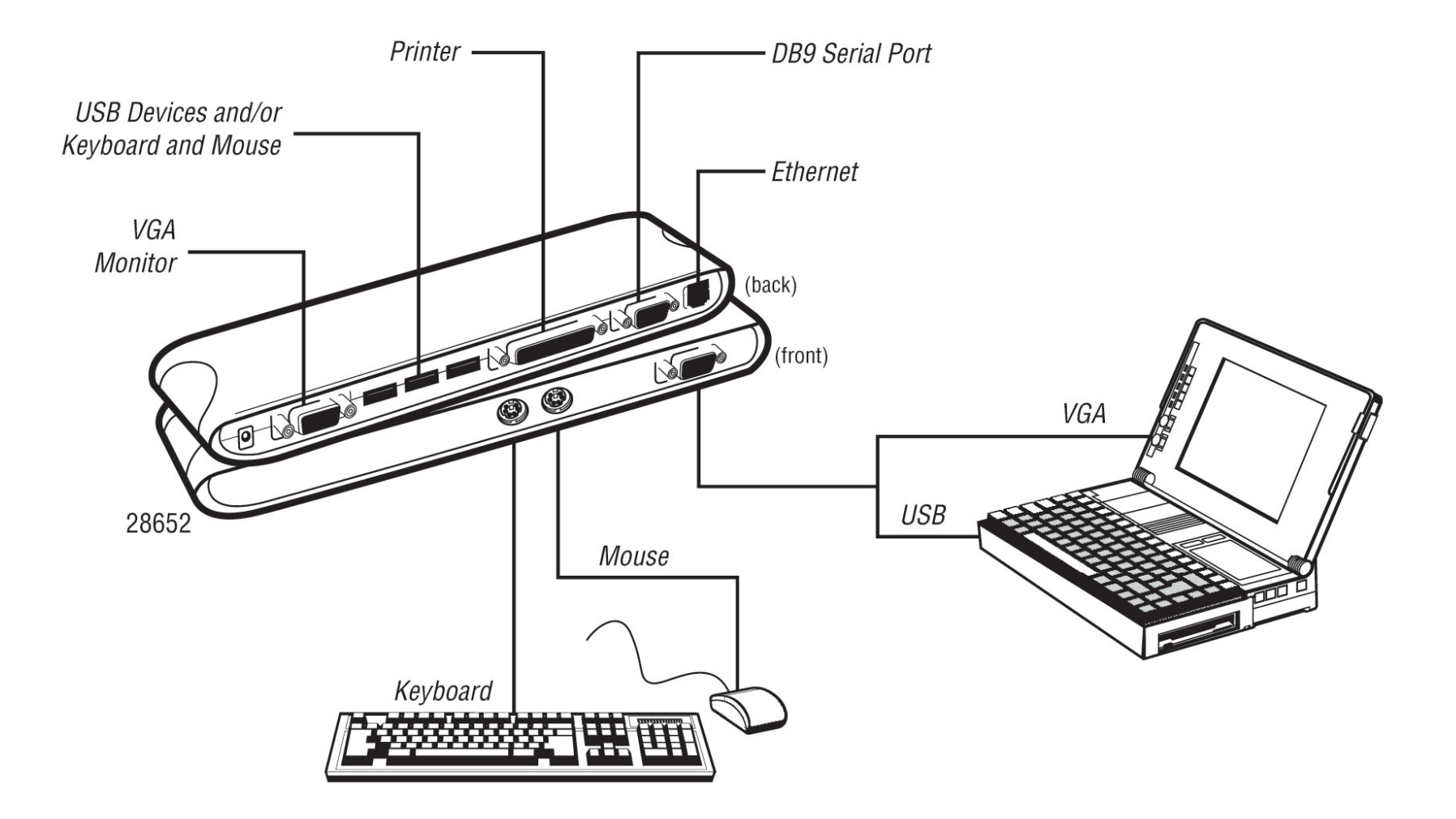

The available functions of the USB 2.0 Docking Station depend on the status of the power supplied to the unit.

- Bus Powered
  - 1. Connect the USB/VGA combo Y cable to your PC to provide bus power.
  - 2. When you provide bus power only, the PS/2 mouse and keyboard, RS232, printer and Ethernet ports will be enabled. However, the USB2.0 Hub will only work in low power mode. Use of the external power adapter is recommended for full use of functions.
- Externally Powered
  - 1. Connect the power adapter to provide external power.
  - 2. When you provide external power, the USB Downstream Ports can support all USB devices, and fill functionality of the device is enabled.

**Power Indicator** 

The Power Indicator will turn BLUE as either bus power or external power is supplied.

LAN Indicator

- 1. LINK/Act (BLUE): This LED emits a steady light if the 10/100Mbps (100BASE-TX) Ethernet is connected.
- 2. Transmission (BLUE): The LED will blink to indicate that the data is being received or transmitted through the RJ-45 port.

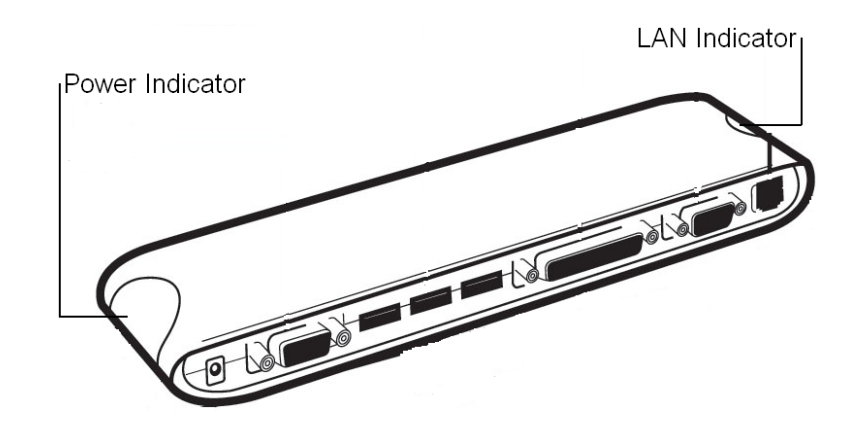

## INSTALLING THE USB 2.0 LAPTOP DOCKING STATION WITH VIDEO

Before connecting the USB 2.0 Laptop Docking Station with Video to your computer, please install the necessary drivers first. Insert the Driver Installation CD that is included with this package into your CD-ROM drive. The Driver CD will automatically read your operating system type and begin to auto-install the necessary drivers for your OS type. If the installer does not start automatically, it might be that the "auto-run" option is disabled in your system. If this is the case, please execute "AutoDrv.exe" from the Run feature at your computer Start menu.

This user guide will demonstrate the installation process for Windows XP 32-bit operating system. Some screen shots may vary slightly depending on what service pack and/or operating system you have. Please follow the preceding install process for successful operation. Windows 98/98SE/ME require an alternate setup because some drivers are not built into the operating system. This setup will also be described in this section of the User Guide.

Note: XP-64 bit Hardware detection is slightly different than XP-32 bit and will be described later in this section.

#### Important Setup Info

- Before connecting the printer to the parallel port of USB 2.0 Laptop Docking Station with Video, the printer driver must be installed on your computer in advance, otherwise it might print an unknown format of characters.
- Please refer to "Setting Up the Printer Device" section to connect your printer to the USB 2.0 Laptop Docking Station with Video.
- For modem users, please install the modem driver manually before connecting the modem to the converter, otherwise it might operate unexpectedly.
- Please refer to "Setting Up the HyperTerminal with USB to serial port" section as an example of routing your COM port setting.
- For laptop computer users: You must follow your laptop's user reference guide provided by the computer manufacture to set up the VGA output to your extra VGA port properly. The USB 2.0 Laptop Docking Station with Video does not provide the feature of a second display card, but rather repeats the VGA display from your laptop to a larger VGA monitor. This allows you the convenience of a larger display without having to set it up each time.

## **EXECUTE DRIVER SETUP PROGRAM**

#### Windows Driver Setup

The driver setup for Windows 2000, Windows XP 32 bits, and Windows 7 are similar, only the detected operating system is different. The following procedure is illustrated in Windows XP 32 bits.

Note: The **USB-Printer** driver is embedded in these Microsoft Windows systems and not necessary to install.

| Station 2.0 Laptop Docking Station                                              | Driver Insta | ller       |             |
|---------------------------------------------------------------------------------|--------------|------------|-------------|
| Windows XP - 32 bits                                                            | USB-Lan      | USB-Serial | USB-Printer |
| Read USB-Lan setup settings<br>Starting USB-Lan setup<br>Running install shield |              |            | <u>*</u>    |
|                                                                                 |              |            |             |

Step 1

The installer will launch the **USB-Lan** installation automatically.

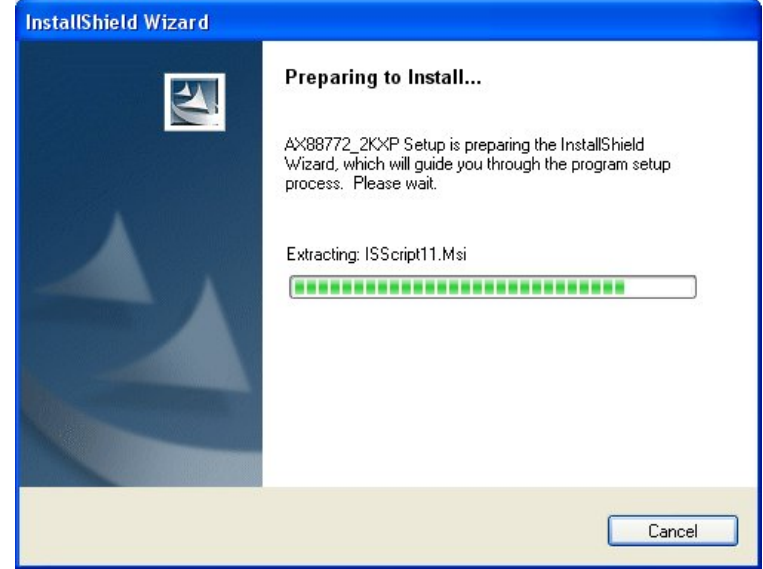

# SOFTWARE/DEVICE INSTALLATION

Step 2 Press "**Finish**" to complete the setup program.

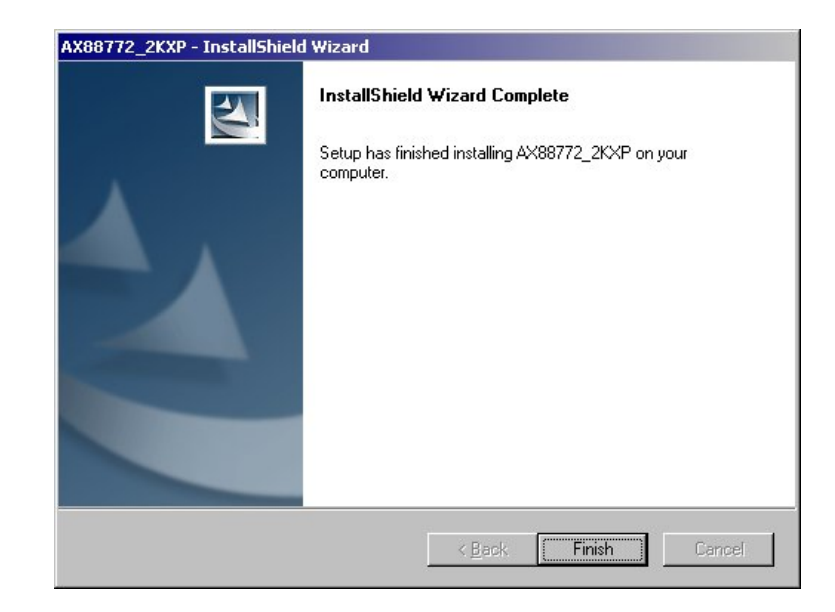

| Lan USB-Serial | USB-Printer     |
|----------------|-----------------|
|                |                 |
|                | -Lan USB-Serial |

The USB-Lan drivers have now been installed.

Step 3 The installer will launch USB-Serial installation automatically.

Step 4 Click "**Next**" to continue.

| USB 2.0 Laptop Docking Station I                                                                                                    | Driver Instal | ler        |             |
|----------------------------------------------------------------------------------------------------|---------------|------------|-------------|
| Windows XP - 32 bits                                                                                                    | USB-Lan       | USB-Serial | USB-Printer |
| Checking USB-Lan<br>USB-Lan install finish<br>Read USB-Serial setup settings<br>Prepare USB-Serial setup<br>Running USB-Serial setup |               |            |             |

| InstallShield Wizard |                                                                                                    | × |
|----------------------|----------------------------------------------------------------------------------------------------|---|
|                      | Welcome to the InstallShield Wizard for PL-2303<br>USB-to-Serial                                           |   |
|                      | The InstallShield® Wizard will install PL-2303 USB-to-Serial<br>on your computer. To continue, click Next. |   |
|                      | < <u>B</u> ack <u>Next</u> > Cancel                                                                        |   |

# SOFTWARE/DEVICE INSTALLATION

Step 5

Select "I accept the terms of the license agreement" and click "Next" to continue.

| 2000 Drifter mistalier i rografii                                                                                                    |                                                                                             |                                                                                                    |                                       |
|----------------------------------------------------------------------------------------------------|---------------------------------------------------------------------------------------------|----------------------------------------------------------------------------------------------------|---------------------------------------|
| icense Agreement                                                                                                    |                                                                                             |                                                                                                    | And and the other                     |
| Please read the following license agreement caref                                                                                                    | ully.                                                                                       |                                                                                                    | and the second second                 |
|                                                                                                    |                                                                                             |                                                                                                    |                                       |
|                                                                                                    |                                                                                             |                                                                                                    |                                       |
| End User License Agreement ("EULA")                                                                                                    |                                                                                             |                                                                                                    | <b></b>                               |
| Do not install or use the software until you have n<br>terms. Permission to use the software is condition<br>terms. Installation or use of the software by you w<br>license terms. Acceptance will bind you to the lice<br>contract with Prolific Technology Inc.<br>* SOFTWARE LICENSE AND LIMITED WARRA<br>This is an agreement between you, the end user. | ead and acce<br>al upon your a<br>ill be deemed<br>ense terms in a<br>NTY<br>and Prolific T | pted all of the lic<br>greeing to the lic<br>to be acceptand<br>a legally enforce<br>echnology Inc. ( | ense<br>cense<br>able<br>"Prolific"). |
| By using this software, you agree to become bou                                                                                                    | nd by the term                                                                              | s of this agreem                                                                                      | ent.                                  |
| J                                                                                                    |                                                                                             |                                                                                                    | 🔳                                     |
| • Laccept the terms of the license agreement                                                                                                    |                                                                                             |                                                                                                    | Print                                 |
| C I do not accept the terms of the license agree                                                                                                    | ment                                                                                        |                                                                                                    |                                       |
| JICLE LA                                                                                                    |                                                                                             |                                                                                                    |                                       |
| alorneid                                                                                                    |                                                                                             |                                                                                                    |                                       |
|                                                                                                    | < <u>B</u> ack                                                                              | <u>N</u> ext >                                                                                        | Cancel                                |
|                                                                                                    |                                                                                             | 10                                                                                                    |                                       |

Step 6 Press "**Finish**" to complete the setup program.

| PL-2303 Driver Installer Prog | ram                                                                                                    |
|-------------------------------|----------------------------------------------------------------------------------------------------|
| PL-2303 Driver Installer Prog | InstallShield Wizard Complete<br>The InstallShield wizard has successfully installed the PL-2303<br>USB-to-Serial driver. Please click the Finish button to exit the<br>wizard.<br>If you have plugged the PL-2303 device on PC before running<br>this setup, please unplug and then plug the cable again for<br>system detection. |
|                               | < Back Finish Cancel                                                                                                    |

The USB-Serial drivers have been installed.

| 🚸 USB 2.0 Laptop Docking Station I                                          | Driver Instal | ler        |             |
|-----------------------------------------------------------------------------|---------------|------------|-------------|
| Windows XP - 32 bits                                                        | USB-Lan       | USB-Serial | USB-Printer |
| Prepare USB-Serial setup<br>Running USB-Serial setup<br>Checking USB-Serial |               |            | <b>^</b>    |
| USB-Serial install finish<br>Please plug in device to start USE             | 3 enumeratio  | n          |             |

## HARDWARE DETECTION AND INSTALLATION

#### Windows 2000/XP-32 bit/Windows 7

Step 1

Connect the USB 2.0 Docking Station with Video to the USB and VGA ports on your computer with the **VGA/USB combo Y cable** provided with the device. Windows will start automatically detecting USB devices.

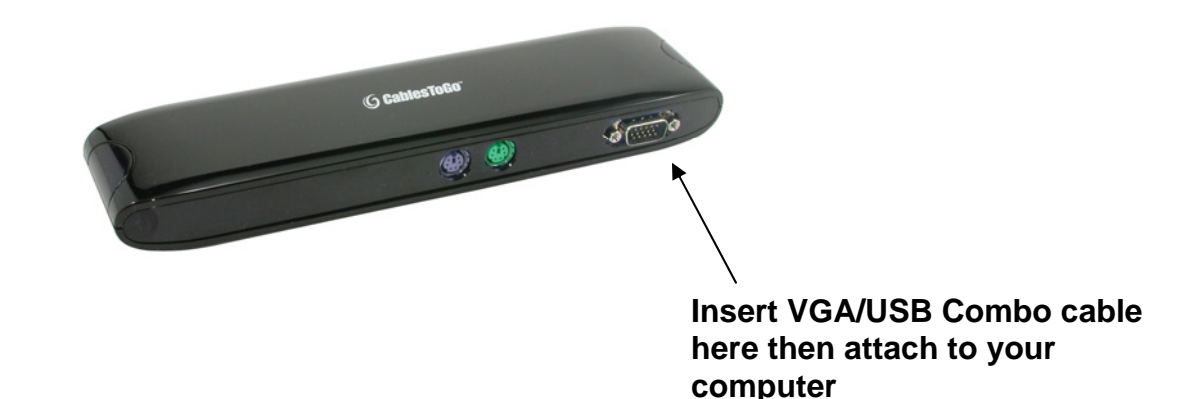

After enumeration is complete you will get a notification in the installer window verifying completion.

| 🚸 USB 2.0 Laptop Docking Statio                                              | n Driver Instal | ler        |             |
|------------------------------------------------------------------------------|-----------------|------------|-------------|
| Windows XP - 32 bits                                                         | USB-Lan         | USB-Serial | USB-Printer |
| Running USB-Serial setup<br>Checking USB-Serial<br>USB-Serial install finish |                 |            | <u>~</u>    |
| Please plug in device to start U<br>Install complete !<br>                   | SB enumeration  | n          | >           |

#### Windows XP64

Step 1

Complete Step 1 as described on the previous page to connect the USB 2.0 Laptop Docking Station with Video.

Step 2 (This will complete the USB to Serial enumeration) Please select "**No, not this time**" and press "**Next**" to continue.

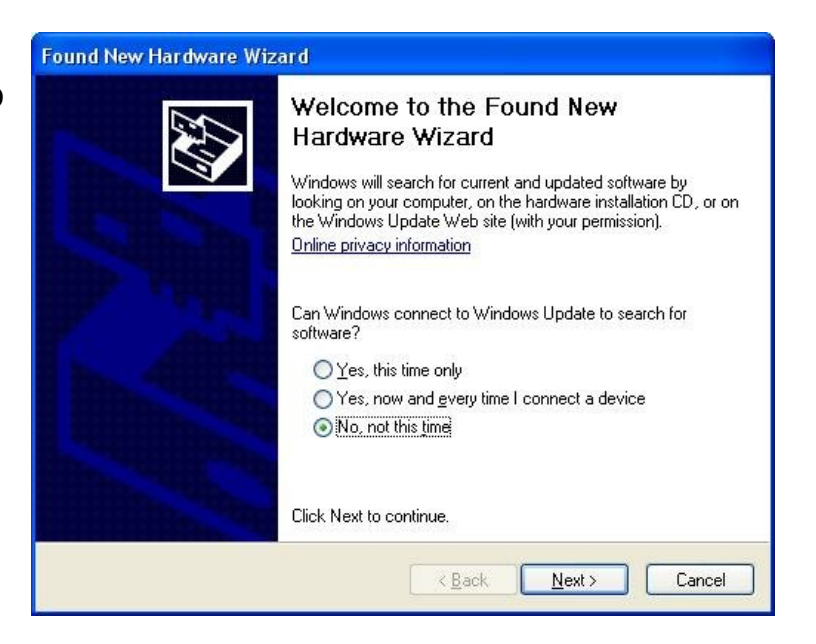

## **SOFTWARE/DEVICE INSTALLATION**

Step 3

Please select "Install the software automatically (Recommended)", and click "Next" to continue.

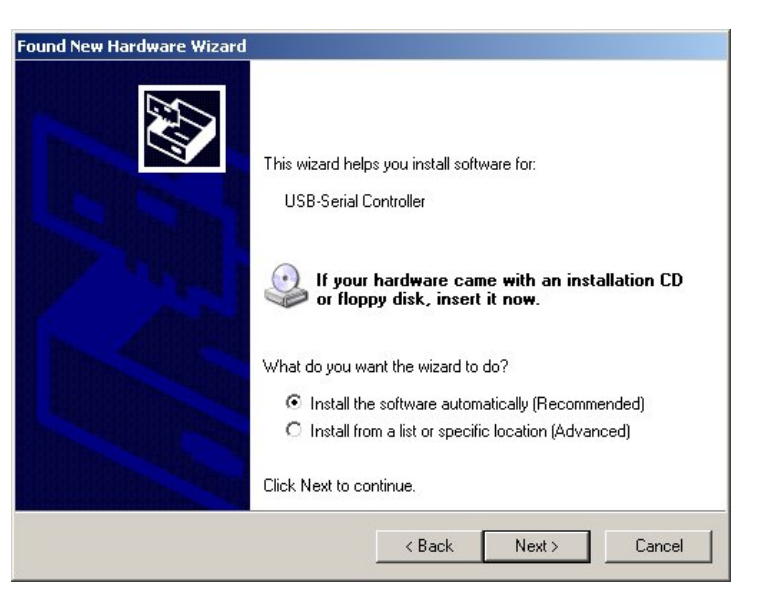

#### Step 4

Click "Finish" to complete the USB-to-Serial driver enumeration.

Found New Hardware Wizard

Completing the Found New Hardware Wizard

The wizard has finished installing the software for:
Prolific USB-to-Serial Bridge
Click Finish to close the wizard.

Click Finish to close the wizard.

#### **Other USB Device Enumeration**

The other USB devices on the USB 2.0 Laptop Docking Station with Video will enumerate automatically since their drivers have been installed.

To properly connect your printer to the **USB 2.0 Laptop Docking Station with Video** please follow the instructions below.

For Windows 2000/XP/Vista/Windows 7:

Step 1

Connect the USB 2.0 Laptop Docking Station with Video to the USB port on your computer with the USB/VGA combo cable provided.

Step 2

If you have installed a printer device before, go to **Start, Settings,** and **Printers**. Right-click the **default-installed printer** and choose **Properties**. The Properties dialog box of the installed printer will appear on your screen.

#### Step 3

Click Ports folder tab and change the printer port to **USB001:** (Virtual printer port for USB).

| Print to the f<br>checked po | ollowing port(s). Docu<br>rt. | ments will print t | o the first free |
|------------------------------|-------------------------------|--------------------|------------------|
| Port                         | Description                   | Printe             | er               |
|                              | Serial Port                   |                    |                  |
|                              | Serial Port                   |                    |                  |
| Ц СОМЗ:                      | Serial Port                   |                    |                  |
|                              | Serial Port                   |                    |                  |
| FILE:                        | Print to File                 |                    |                  |
| USB0                         | Virtual printer port fo       | orUSB Epso         | n EPL-5700       |
| •                            |                               |                    |                  |
| Add P                        | ort D                         | elete Port         | Configure Port   |
|                              |                               |                    |                  |

#### Step 4

If you do not have a printer installed yet, click on Start, Settings, Printers, and choose Add Printer. The Add Printer Wizard will start and assist you to install a new printer device. Select the printer manufacturer and model name from the list provided by the wizard or use the printer driver diskette that came with your printer.

#### Step 5

Windows will ask you which port the printer will be used, choose USB001: (Virtual printer port to USB).

| Select the port                 | you want your printer to u | use. If the port is not listed, yo | u can create a |
|---------------------------------|----------------------------|------------------------------------|----------------|
| new port.                       |                            |                                    |                |
| Use the foll                    | owing port:                |                                    |                |
| Port                            | Description                | Printer                            |                |
| COM3:                           | Serial Port                |                                    |                |
| FILE:                           | Print to File              |                                    |                |
| USB001                          | Virtual printer port for   | USB                                | <b>.</b>       |
| •                               |                            |                                    |                |
| Note: Most                      | computers use the LPT1     | : port to communicate with a l     | ocal printer   |
| C o .                           | compaters use the LFTT     | . por to communicate with a r      | ocarphilitei.  |
| <ul> <li>Ureate a ne</li> </ul> | w port:                    |                                    |                |
| lype:                           | Local Port                 |                                    | Y              |

#### Step 1

Make sure that the HyperTerminal is installed in your system. If not, please go to **Start, Settings,** and **Control Panel**. Double click **Add/Remove Programs**, choose **Windows Setup Page**, **Communications**, click **Details** button and enable **HyperTerminal** to install the program to your Window system.

#### Step 2

Go to **Start, Settings, Control Panel**, double click **System**, and click on **Device Manager**. Check which COM port is located by USB to Serial Port.

#### Step 3

If you have setup HyperTerminal before, please go to **Start**, **Programs, Accessories, Communications, HyperTerminal**. Click **File** and choose **Properties**. The Properties dialog page will appear on your screen. If it is your first time to setup HyperTerminal, you will see the following page during the setup procedure.

#### Step 4

Click the Connect using item to indicate the proper COM port, which appeared in Step 1. Follow the instructions to complete the setup.

| Connect To Sei                  | ttings ]                                       |                        |         |
|---------------------------------|------------------------------------------------|------------------------|---------|
| USB-CO                          | м                                              | Change <u>I</u> d      | :on     |
| <u>C</u> ountry code:           | United States                                  | of America (1)         | ~       |
| Enter the area c                | ode without the                                | e long-distance p      | orefix. |
| Ar <u>e</u> a code:             | 2                                              |                        |         |
| Phone number:                   | [                                              |                        |         |
| Connect using:                  | Direct to Com                                  | 3                      | -       |
|                                 | V.90 K56Flex<br>Direct to Com<br>Direct to Com | HSP PCI Mode<br>1<br>2 | m       |
| ☑ Use country<br>☑ Redial on bu | Direct to Com<br>Direct to Com<br>TCP/IP (Wins | 3<br>4<br>:ock)        |         |
|                                 |                                                |                        |         |
|                                 |                                                | ОК                     | Cancel  |

Q: I installed the driver for the USB 2.0 Laptop Docking Station with Video under Windows XP/Vista operating system but there is no Pinter Port available in the device manager however the other Ports (Serial, Mouse, Keyboard and USB) are OK.

**A:** The driver for USB to Printer converter on Windows 2000 and XP/Vista/Windows 7 is not required. Microsoft supports USB Printer class in these operating systems. The related driver will be loaded automatically by Microsoft when you plug in the USB to Printer device.

It will create a message "**printer support device**" in the device manager and a "**virtual printer port for USB**" in the port selection of printer setting. You can check this item and it will work on both systems.

Q: The USB ports are not functioning properly without the power adapter but other devices are. A: USB 2.0 Laptop Docking Station with Video normally derives its own power from the PC Host. When only the Host power is supplied, the Power LED will turn BLUE, and the serial, parallel, keyboard, mouse, Ethernet and three USB ports can operate without the external power adapter.

Please note that if the external power adapter is not used and heavy power consuming USB devices are connected, the USB ports may not function normally. Therefore the use of the external power adapter is highly recommended. You can use the adapter included or if necessary, you may use any external 5 voltage, 2A DC power that is UL, CE, T-mark or locally approved.

Q: I am getting an "Unknown Device" error.

A: If the installation process is completed and some of the devices still don't work, please click on Start, Settings, Control Panel, double-click System, and Device Manager. Check "Human Interface Devices", "Keyboard", "Mouse", "Network adapters", "Ports", and "Universal serial bus controller" on the dialog box and see if "Unknown device" appears on the screen. You need to right-click the "Unknown device" and choose Remove to remove it. Then choose Refresh to re-detect the device. (You might need to install the device driver once again so please follow the same installation procedures from the Software/Device Installation section). If after trying the above procedures your device still does not work, please contact Cables To Go technical support at 1-800-293-4970.

# Q: I am getting an "Unknown Printer" error under Windows XP 64 bit although all drivers had been installed.

A: This problem will happen only if there is no printer connecting to USB 2.0 Laptop Docking Station with Video. The message is caused by Microsoft embedded USB printer driver of Windows XP x64 failed to handshake with the printer. To avoid this problem, please connect your printer with USB 2.0 Laptop Docking Station with Video first, and then connect USB 2.0 Laptop Docking Station Station with Video to computer's USB port.

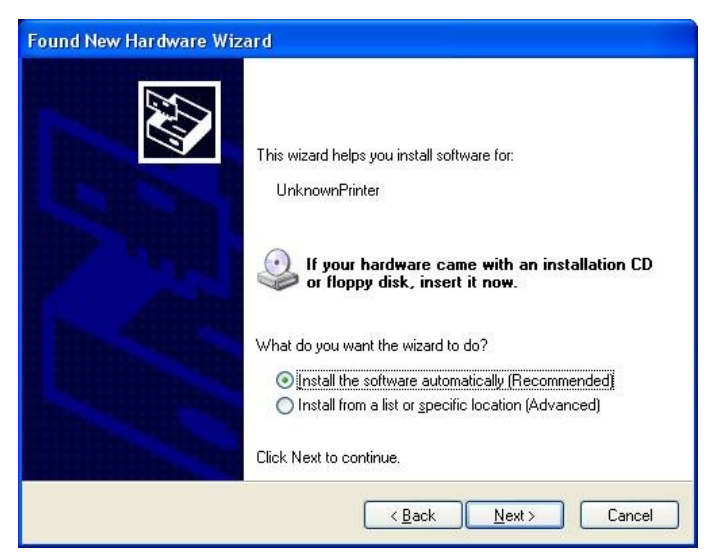

#### Disclaimer

Information in this document is subject to change without notice. The manufacturer does not make any representations or warranties (implied or otherwise) regarding the accuracy and completeness of this document and shall in no event be liable for any loss of profit or any other commercial damage, including but not limited to special, incidental, consequential, or other damages.

No part of this document may be reproduced or transmitted in any form by any means, electronic or mechanical, including photocopying, recording or information recording and retrieval systems without the express written permission of the manufacturer.

All brand names and product names used in this document are trademarks, or registered trademarks of their respective holders.

#### FCC Statement

This device generates and uses radio frequency and may cause interference to radio and television reception if not installed and used properly. This has been tested and found to comply with the limits of a Class B computing device in accordance with the specifications in Part 15 of the FCC Rules. These specifications are designed to provide reasonable protection against such interference in a residential installation. However, there is no guarantee that interference will not occur in a particular installation. If this device does cause harmful interference to radio or television reception, which can be determined by plugging the device in and out, the user can try to correct the interference by one or more of the following measures:

- Reorient or relocate the receiving antenna.
- Increase the separation between the device and receiver.
- Connect the computer into an outlet on a circuit different from that to which the receiver is connected.
- Consult the dealer or an experienced radio/TV technician for help.

| Product No.       | 28652                                                                                                    |
|-------------------|----------------------------------------------------------------------------------------------------|
| Complies USB Rev. | 2.0                                                                                                    |
| Connectors        | Inputs: (1) DB9 Female;<br>(1) DB25 Parallel Male<br>(For IEEE-1284<br>bidirectional printers; (2)<br>PS/2 Female (For<br>keyboard and mouse),<br>(1) RJ45 Female, (1)<br>HD15 Male<br>Outputs: (3) USB Type<br>A Female; (1) HD15<br>Female |
| Housing           | Plastic                                                                                                    |
| Product Dimension | 9.5 x 2.25 x 1.25 (in.)                                                                                                    |
| Product Weight    | .1.74 lbs                                                                                                    |

At Cables To Go, we want you to be totally confident in your purchase. That is why we offer a one year warranty on this device. If you experience problems due to workmanship or material defect for the duration of this warranty, we will repair or replace this device. To request a Return Merchandise Authorization (RMA) number, contact customer service at 1-800-506-9606 or www.cablestogo.com.

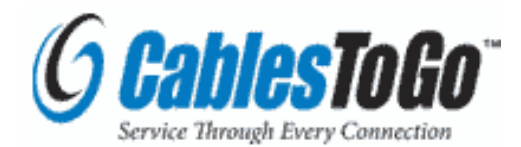

Cables To Go 3555 Kettering Blvd. Moraine, OH 45439 1-800-506-9607 www.cablestogo.com ! Do not plug the unit in any outlet that does not have enough current to allow the device to function. Refer to the specifications in this manual for power level of the unit.

! Liquid:

If this unit or its corresponding power adapter has had liquid spilled on or in it, do not attempt to use the unit. Do not attempt to use this product in an outdoor environment as elements such as rain, snow, hail, etc. can damage the product.

! In case of a storm, it is recommended that you unplug this device from the outlet.

! Avoid placing this product next to objects that produce heat such as portable heaters, space heaters, or heating ducts.

! THERE ARE NO USER SERVICEABLE PARTS

Do not attempt to open this product and expose the internal circuitry. If you feel that the product is defective, unplug the unit and refer to the warranty information section of this manual.

©2010. Cables To Go. Microsoft and XP are either registered trademarks or trademarks of Microsoft Corporation in the United States and/or other countries. Mac is either a registered trademark or trademark of Apple. This product is not endorsed or manufactured by Microsoft Corporation or Apple.

For more information on this product or to check for updated drivers, manuals or frequently asked questions please visit our website.

www.cablestogo.com

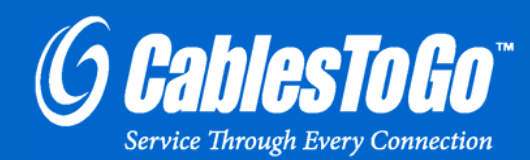

VER. 2.0.1.4.10